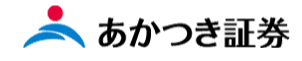

# Dream モバイル操作マニュアル

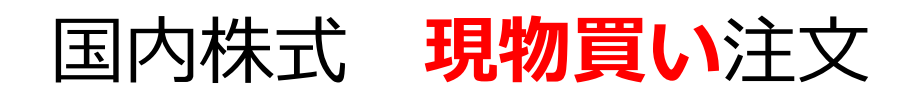

国内株式 Dream モバイル注文受付時間 当日注文:7:30~15:30(東証は 15:00) 翌日予約注文:15:35~18:50

この冊子の内容は 2021 年 9 月時点のものです。掲載している情報は一部、開発中の内容を含んでいます。この ため予告なく仕様などが変更される場合がありますので、あらかじめご了承ください。

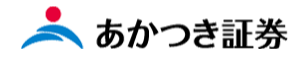

#### <国内株式 現物買い注文>

1、メニューより「国内株式」をクリックします。表示されたメニューより「注文入力」をクリックします。

| □ 照会結果一覧(預り証券) × +                                                                                              |                 |   |        |         |                  | o – a  | × |
|----------------------------------------------------------------------------------------------------|-----------------|---|--------|---------|------------------|--------|---|
| $\leftrightarrow$ $\rightarrow$ $\mathbf{C}$ $\hat{\mathbf{a}}$ mobile.inner.nri-star.jp/web/invCusDbpWrtLstIni | itController.do |   |        |         |                  | x) 🛪 🏝 | : |
|                                                                                                    |                 |   |        |         |                  |        |   |
|                                                                                                    | 8三 お客様情報        | + |        |         | $\times$         |        |   |
|                                                                                                    | 0000 <b>取引</b>  | - | 注文入力 > | 注文照会    | 約定照会 >           |        |   |
|                                                                                                    | 国内株式            | > | 信用品受品渡 | 国内性学师计算 | <b>后田油路振計算</b> 、 |        |   |
|                                                                                                    | 国内投信            | > | 連絡入力   |         |                  |        |   |
|                                                                                                    | 外貨建MMF          | > |        |         |                  |        |   |
|                                                                                                    | 外国株式            | > |        |         |                  |        |   |
|                                                                                                    | 外国債券            | > |        |         |                  |        |   |
|                                                                                                    | 関連情報            | > |        |         |                  |        |   |
|                                                                                                    | 受入済確認書          | > |        |         |                  |        |   |
|                                                                                                    | ②ご案内終了          | + |        |         |                  |        |   |
|                                                                                                    |                 |   |        |         |                  |        |   |
|                                                                                                    |                 |   |        |         |                  |        |   |
|                                                                                                    |                 |   |        |         |                  |        |   |
|                                                                                                    |                 |   |        |         |                  |        |   |
|                                                                                                    |                 |   |        |         |                  |        |   |
|                                                                                                    |                 |   |        |         |                  |        |   |
|                                                                                                    |                 |   |        |         |                  |        |   |
|                                                                                                    |                 |   |        |         |                  |        |   |
|                                                                                                    |                 |   |        |         |                  |        |   |
|                                                                                                    |                 |   |        |         |                  |        |   |

2、国内株式の注文入力画面が表示されます。

| I あかつき証券 IFAボークル Top X ■ 国内株式A注文入力 X +                     | - de                                     |             |                   |       |           |   | • - | ه × |
|------------------------------------------------------------|------------------------------------------|-------------|-------------------|-------|-----------|---|-----|-----|
| a mouneannearn-stargy res/ini robakr asofolinputinicondore | あかつき証券                                   |             |                   |       |           |   | R   | Î   |
| <br>  国内                                                   | 株式A注文入                                   | . <b></b> л |                   |       |           |   |     |     |
| 部店 -                                                       | ·口座番号                                    |             | 顧客名               |       |           |   |     |     |
| 銘柄コ・                                                       | - 15 😹                                   |             | 銘柄検索              |       |           |   |     |     |
| 売買区:                                                       | £ 10 10 10 10 10 10 10 10 10 10 10 10 10 | <b>7</b>    |                   |       |           |   |     |     |
| 注文数                                                        | <b>B</b>                                 |             |                   |       |           |   |     |     |
| 指成                                                         | - 指値                                     | ▼ -         |                   |       |           |   |     |     |
| 受疲方                                                        | 法》》和                                     | •           | 預り売買区分            |       | •         |   |     |     |
| 市場                                                         | <b>必須</b> 最良耕                            | 1行市場 ▼      | ]                 |       |           |   |     |     |
| 4414 17                                                    | A                                        |             | 或法 <del>主</del> 法 |       | 35.0.H 10 |   |     |     |
| 10,5 <u>5</u>                                              |                                          |             | 支注力法              |       |           |   |     |     |
| 10407                                                      |                                          |             |                   |       |           | _ |     |     |
| 決済相                                                        | 手建玉指定     6:                             | 7:          | 8:                | 9:    | 10:       |   |     |     |
| 摘要                                                         |                                          |             |                   | 摘要ヘルプ | 空売り符号     |   |     |     |
| 受注日                                                        | MMD                                      |             | 受注時刻              | HHMM  | 受注者       |   |     | ļ   |

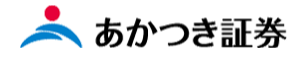

3、注文入力画面上の①~⑪の項目を入力します。入力が完了します。

| ļ    | あかつき証券 ひかつき証券 ひかった しんしん しんしん しんしん しんしん しんしん しんしん しんしん しん |                                                                          |  |  |  |  |  |  |  |  |
|------|----------------------------------------------------------|--------------------------------------------------------------------------|--|--|--|--|--|--|--|--|
|      | 国内株式A注文入力                                                |                                                                          |  |  |  |  |  |  |  |  |
| [    | 部店 - 口座番号                                                | 顧客名                                                                      |  |  |  |  |  |  |  |  |
| 1    | 銘柄コード 💩類                                                 | 銘柄検索                                                                     |  |  |  |  |  |  |  |  |
| 2    | 売買区分 必須                                                  |                                                                          |  |  |  |  |  |  |  |  |
| 3    | 注文数量 🛛 🖓                                                 |                                                                          |  |  |  |  |  |  |  |  |
| 4    | 指成 — 指値                                                  |                                                                          |  |  |  |  |  |  |  |  |
| 5    | 受渡方法 💩 🛪                                                 | ▼ 預り売買区分 ▼                                                               |  |  |  |  |  |  |  |  |
| 6    | 市場 💩 🛪                                                   | 暴良執行市場 ▼ ※市場欄は操作不要です。                                                    |  |  |  |  |  |  |  |  |
|      | 制添区分                                                     |                                                                          |  |  |  |  |  |  |  |  |
|      | 有効期限                                                     |                                                                          |  |  |  |  |  |  |  |  |
|      | 決済相手建玉指定                                                 | 1:     2:     3:     4:     5:       6:     7:     8:     国内株の注文では、注文の有効 |  |  |  |  |  |  |  |  |
|      | 摘要                                                       | 期限を指定することができます。     .                                                    |  |  |  |  |  |  |  |  |
|      | 受注日                                                      | MMDD B21690 HHMM B218                                                    |  |  |  |  |  |  |  |  |
|      | 重要事項の説明                                                  | •                                                                        |  |  |  |  |  |  |  |  |
|      | メモ1                                                      | XE2                                                                      |  |  |  |  |  |  |  |  |
|      | 注文チャネル                                                   | 営業店 ▼                                                                    |  |  |  |  |  |  |  |  |
|      | (扱者コード)                                                  | (発注先コード)                                                                 |  |  |  |  |  |  |  |  |
|      | 承認番号                                                     |                                                                          |  |  |  |  |  |  |  |  |
| (11) | サインスキップ                                                  | □ スキップ                                                                   |  |  |  |  |  |  |  |  |
|      |                                                          | 確認 承認申請                                                                  |  |  |  |  |  |  |  |  |

※「預り売買区分」欄は、NISA 口座で買い付けを希望される場合にはプルダウンメニューより指定してください。 「受注日」「受注時刻」欄は、①立会外分売、②比例配分に関与する可能性がある注文の場合は必ず入力

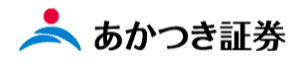

## (成行注文の場合)

| 国内株式A                                 | 主文入力    |           |           |          |     |               |  |  |  |  |  |
|---------------------------------------|---------|-----------|-----------|----------|-----|---------------|--|--|--|--|--|
| 部店 - 口座番号                             |         | 顧客名       |           |          |     |               |  |  |  |  |  |
|                                       | 7203    | 銘柄検索      |           |          |     |               |  |  |  |  |  |
| 銘柄コード 👪                               | 銘柄名 ト:  | ヨタ自動車     |           |          |     |               |  |  |  |  |  |
|                                       | 銘柄情報 売) | 買単位:100 株 | 最良執行市場    | 東京       |     |               |  |  |  |  |  |
| 売買区分 🛃                                |         | ₩ ▼       |           |          |     |               |  |  |  |  |  |
| 注文数量 🛃                                | 10000   |           |           |          |     |               |  |  |  |  |  |
| 指成 - 指值                               | 成行 💌 -  |           |           |          |     |               |  |  |  |  |  |
| 受渡方法 💩 🔊                              | 預り ▼    | 預り売買区分    |           | •        |     |               |  |  |  |  |  |
| 市場                                    | 最良執行市場  | ]         |           |          |     |               |  |  |  |  |  |
|                                       |         |           |           |          | 5   |               |  |  |  |  |  |
| 勧誘区分                                  | 勧誘あり ▼  | 受注方法      | 電話他 ▼ 資金性 | 14格 余裕資金 | ₩ . |               |  |  |  |  |  |
| 有効期限                                  | MMDD    | -         | 般信用区分     | •        |     |               |  |  |  |  |  |
| 決済相手建玉指定                              | 2:      | 3:        | 4:        | 5:       |     |               |  |  |  |  |  |
|                                       |         |           |           | 10.      | _   |               |  |  |  |  |  |
| · · · · · · · · · · · · · · · · · · · |         |           | 推要ヘルプ     | 0符号      | •   |               |  |  |  |  |  |
| 受注日                                   | 0921    | 一市仁       | 汁女の塩      | 山田田      | 右州  | ΨR            |  |  |  |  |  |
| 重要事項の説明                               |         |           | 在文0场      |          |     | <del>77</del> |  |  |  |  |  |
| XE1                                   |         | 」限欄       | はブラング     | り(空白)    |     |               |  |  |  |  |  |
| 注文チャネル                                | 営業店     | • <b></b> | _         |          |     |               |  |  |  |  |  |
| (扱者コード)                               |         | (\$       | 総注先コード)   |          |     |               |  |  |  |  |  |
| 承認番号                                  |         | ]         |           |          |     |               |  |  |  |  |  |
| サインスキップ                               | ✓ スキップ  |           |           |          |     |               |  |  |  |  |  |
|                                       |         |           |           |          |     |               |  |  |  |  |  |

## (指値注文の場合)

| ■ 国内株式A注文2                                | \ታ                           |  |  |  |  |  |  |  |
|-------------------------------------------|------------------------------|--|--|--|--|--|--|--|
| 部店 - 口座番号                                 | 國客名                          |  |  |  |  |  |  |  |
| 7203                                      | 3                            |  |  |  |  |  |  |  |
| 銘柄コード 必須 銘柄名                              | A例名 トヨタ自動車                   |  |  |  |  |  |  |  |
| 络柄情                                       | 報 売買単位:100株 最良執行市場 東京        |  |  |  |  |  |  |  |
| 売買区分 🛃 🗒                                  | •                            |  |  |  |  |  |  |  |
| 注文数量 必須                                   | 10000                        |  |  |  |  |  |  |  |
| 指成 - 指值                                   | - 9500                       |  |  |  |  |  |  |  |
| 受渡方法 必須 預り                                | ▼ 預り売買区分 ▼                   |  |  |  |  |  |  |  |
| 市場 💩 最良                                   | ■ 最良鞅行市場 ▼                   |  |  |  |  |  |  |  |
|                                           |                              |  |  |  |  |  |  |  |
| 勧誘区分 勧誘                                   | 50 ▼ 受注方法 電話他 ▼ 資金性格 余裕資金等 ▼ |  |  |  |  |  |  |  |
| 有効期限 0930                                 | → 一般信用区分 ▼                   |  |  |  |  |  |  |  |
| 1: 2: 2: 2: 2: 2: 2: 2: 2: 2: 2: 2: 2: 2: | 2: 4: 5:                     |  |  |  |  |  |  |  |
| 6:                                        | 7: 8: 9: 10:                 |  |  |  |  |  |  |  |
| 摘要                                        |                              |  |  |  |  |  |  |  |
| 受注日 0921                                  | 国内株・指値注文の有効期限は               |  |  |  |  |  |  |  |
| 重要事項の説明                                   |                              |  |  |  |  |  |  |  |
| XE1                                       | 当営業日を含む/営業日先                 |  |  |  |  |  |  |  |
| 注文チャネル 営業                                 | (T+6)まで指定することができま            |  |  |  |  |  |  |  |
| (扱者コード)                                   | ्र<br>च                      |  |  |  |  |  |  |  |
| 承認番号                                      |                              |  |  |  |  |  |  |  |
| サインスキップ 🔽 🤇                               | □ ※週/月をまたいで期日を指定する           |  |  |  |  |  |  |  |
|                                           | ことが可                         |  |  |  |  |  |  |  |
|                                           | ※システムメンテナンス等により有効            |  |  |  |  |  |  |  |
|                                           |                              |  |  |  |  |  |  |  |
|                                           | 期限を制限する場合もございます              |  |  |  |  |  |  |  |

#### 4、ページ下段にある「確認」ボタンをクリックします。

| 自汋休式A)    | E文人力           |          |         |       |         |
|-----------|----------------|----------|---------|-------|---------|
| 部店 - 口座番号 | j              | 顧客名      |         |       |         |
|           | 7203           | 络柄検索     |         |       |         |
| 銘柄コード 🚳   | <b>銘柄名</b> トヨ: | 9自動車     |         |       |         |
|           | 銘柄情報 売買        | 単位:100 株 | 最良執行市場  | 東京    |         |
| 売買区分 🛃    |                |          |         |       |         |
| 注文数量 👩    | 100            |          |         |       |         |
| 指成 - 指值   | 成行 🔻 -         |          |         |       |         |
| 受渡方法 🛃    | 預り ▼           | 預り売買区分   |         | •     |         |
| 市場 🗞      | 最良執行市場 ▼       |          | -       |       |         |
|           |                |          |         |       |         |
| 勧誘区分      | 勧務あり ▼ 受       | 起方法      | 電話他 🔻   | 資金性格  | 余裕資金等 ▼ |
| 有効期限      | MMDD           | -        | 一般信用区分  |       | •       |
| 決済相手建玉指定  | 1: 2:<br>6: 7: | 3:       | 4:      | 5:    |         |
| 摘要        |                |          | 摘要ヘルプ   | 空売り符号 | •       |
| 受注日       | 0921 #         | 拉時刻      | 1000    | 受注者   |         |
| 重要事項の説明   | •              | ]        |         |       |         |
| XŦ1       |                | د        | (モ2     |       |         |
| 注文チャネル    | 営業店 ▼          | ]        |         |       |         |
| (扱者コード)   |                | (        | 発注先コード) |       |         |
| 承認番号      |                |          |         |       |         |
| サインスキップ   | ✓ スキップ         |          |         |       |         |
|           |                | _        |         | _     |         |
|           |                | 確認       |         |       | 承認申請    |
|           |                |          |         |       |         |

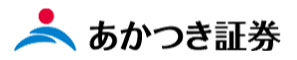

5、注文確認画面が表示されますので、注文内容に誤りがない場合には、ページ下段にある「注文送信」ボタン、 注文内容の訂正をする場合には「戻る」ボタンをクリックします。

| 確認情報                                                            |                                               |          |        |       |         |  |  |
|-----------------------------------------------------------------|-----------------------------------------------|----------|--------|-------|---------|--|--|
| 単価 : 13,<br>概算精算金額: 1,3<br>東京:最良執行市本<br>手数料適用情報: 5<br>特定口座区分:特定 | 020円<br>09,510円<br>8です。<br>10%<br>に口座(源泉徴収おり) |          |        |       |         |  |  |
| 注意情報                                                            |                                               |          |        |       |         |  |  |
|                                                                 |                                               |          |        |       |         |  |  |
| 注文入力内容                                                          |                                               |          |        |       |         |  |  |
| 部店 - 口座番号                                                       |                                               | 顧客名      |        |       |         |  |  |
| 銘柄コード                                                           | 7203                                          | 銘柄名      | トヨタ自動車 |       |         |  |  |
| 売買区分                                                            | К:買                                           | 注文数量     |        |       | 100     |  |  |
| 指成区分                                                            | N:成行                                          | 指值       |        |       |         |  |  |
| 受渡方法                                                            | 1:預り                                          | 預り売買区分   |        |       |         |  |  |
| 市場                                                              | A:最良執行市場                                      |          |        |       |         |  |  |
| 勧誘区分                                                            | 1:勧誘あり                                        | 受注方法     | 3:電話他  | 資金性格  | 1:余裕資金等 |  |  |
| 有効期限                                                            |                                               | 一般信用区分   |        |       |         |  |  |
| 決済相手建玉指定                                                        |                                               |          |        |       |         |  |  |
| 摘要                                                              |                                               |          |        | 空売り符号 |         |  |  |
| 受注日                                                             | 9月21日                                         | 受注時刻     | 10時 0分 | 受注者   |         |  |  |
| 重要事項の説明                                                         |                                               |          |        |       |         |  |  |
| X£1                                                             |                                               | XE2      |        |       |         |  |  |
| 注文チャネル                                                          | 1:當篤啓                                         |          |        |       |         |  |  |
| (扱者コード)                                                         |                                               | (発注先コード) |        |       |         |  |  |
|                                                                 |                                               | 1        |        |       |         |  |  |
| 承認斷号                                                            |                                               |          |        |       |         |  |  |
| 承認断号<br>サインスキップ                                                 | ✓ スキップ                                        |          |        |       |         |  |  |

6、注文の送信が完了しましたら、「注文結果」画面が表示されます。

| 国内株式A注文結果  |          |    |         |      |        |       |         |  |
|------------|----------|----|---------|------|--------|-------|---------|--|
| 注文を受け付けました |          |    |         |      |        |       |         |  |
|            |          | 受注 | 番号      | 2592 | 501    |       |         |  |
| 注文入力内容     |          |    |         |      |        |       |         |  |
| 部店 - 口座番号  |          |    | 顧客名     |      |        |       |         |  |
| 銘柄コード      | 7203     |    | 銘柄名     |      | トヨタ自動車 |       |         |  |
| 売買区分       | K:買      |    | 注文数量    |      |        |       | 100     |  |
| 指成区分       | N:成行     |    | 指值      |      |        |       |         |  |
| 受渡方法       | 1:預り     |    | 預り売買区分  |      |        |       |         |  |
| 市場         | A:最良執行市場 |    |         |      |        |       |         |  |
| 勧誘区分       | 1:勧誘あり   |    | 受注方法    |      | 3:電話他  | 資金性格  | 1:余裕資金等 |  |
| 有効期限       |          |    | 一般信用区分  |      |        |       |         |  |
| 決済相手建玉指定   |          |    |         |      |        |       |         |  |
| 摘要         |          |    |         |      |        | 空売り符号 |         |  |
| 受注日        | 9月21日    |    | 受注時刻    |      | 10時 0分 | 受注者   |         |  |
| 重要事項の説明    |          |    |         |      |        |       |         |  |
| XE1        |          |    | X£2     |      |        |       |         |  |
| 注文チャネル     | 1:営業店    |    |         |      |        |       |         |  |
| (扱者コード)    |          |    | (発注先コー) | ř)   |        |       |         |  |
| 承認番号       |          |    |         |      |        |       |         |  |
| サインスキップ    | ✓ スキップ   |    |         |      |        |       |         |  |
|            |          |    |         |      |        |       |         |  |

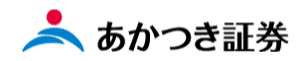

7、発注した注文の状況を確認するには、注文照会画面から行っていただきます。メニューより「国内株式」→「注 文照会」をクリックします。

| ────────────────────────────────────                   |           |   |        |           |          | • - • × |
|--------------------------------------------------------|-----------|---|--------|-----------|----------|---------|
| ← → C   mobile.inner.nri-star.jp/web/invCusCprRefContr | roller.do |   |        |           |          | 🖈 🗯 🏝 E |
|                                                        |           |   |        |           |          |         |
|                                                        | 8三 お客様情報  | + |        |           | $\times$ |         |
|                                                        | 而<br>取引   | - | 注文入力 〉 | 注文照会)     | 約定照会     |         |
|                                                        | 国内株式      | > | 信用品受品渡 | 国内株式仮計算 > | 信用決済仮計算  |         |
|                                                        | 国内投信      | > | 理給入力   |           |          |         |
|                                                        | 外貨建MMF    | > |        |           |          |         |
|                                                        | 外国株式      | > |        |           |          |         |
|                                                        | 外国債券      | > |        |           |          |         |
|                                                        | 関連情報      | > |        |           |          |         |
|                                                        | 受入済確認書    | > |        |           |          |         |
|                                                        | ②ご案内終了    | + |        |           |          |         |
|                                                        |           |   |        |           |          |         |
|                                                        |           |   |        |           |          |         |
|                                                        |           |   |        |           |          |         |
|                                                        |           |   |        |           |          |         |
|                                                        |           |   |        |           |          |         |
|                                                        |           |   |        |           |          |         |
|                                                        |           |   |        |           |          |         |
|                                                        |           |   |        |           |          |         |
|                                                        |           |   |        |           |          |         |
|                                                        |           |   |        |           |          |         |
|                                                        |           |   |        |           |          |         |

8、「注文照会」画面が表示され、発注いただいた注文の内容が確認いただけます。

| 注文                                                                | 明細検索                           |                 |                                   |     |                              |                                |  |  |  |
|-------------------------------------------------------------------|--------------------------------|-----------------|-----------------------------------|-----|------------------------------|--------------------------------|--|--|--|
| 検索条                                                               | 经件                             |                 |                                   |     |                              | _                              |  |  |  |
| 商品                                                                | 国内株式                           | 銘               | 南コード                              |     |                              | _                              |  |  |  |
| 受注册号     -     □     関連注文含     エラー注文     ①     全て     ○     エラー注文 |                                |                 |                                   |     |                              |                                |  |  |  |
| 受注者                                                               | 受注者     注文チャネル     ▼     送信者部店 |                 |                                   |     |                              |                                |  |  |  |
|                                                                   |                                |                 |                                   | -   | クリア                          | Q 検索                           |  |  |  |
| 検索結果                                                              | !: 1件                          |                 |                                   |     |                              |                                |  |  |  |
| 頂番                                                                | 銘柄コード<br>銘柄名                   | 売買<br>強制<br>市種別 | 注文数量<br>(残数里)<br>指値/指成<br>手数料適用情報 |     | 約定数量<br>約定単価<br>受渡方法<br>チャネル | 出来情報<br>取消訂正<br>摘要<br>エラー/失効!! |  |  |  |
|                                                                   | 7203<br>トヨタ自動車                 | 買               |                                   | 100 |                              |                                |  |  |  |
| 1                                                                 |                                | 東証              | 成行<br>50%                         |     | 預り                           |                                |  |  |  |
|                                                                   | 4                              |                 |                                   |     |                              |                                |  |  |  |
|                                                                   |                                |                 |                                   |     |                              |                                |  |  |  |

以上